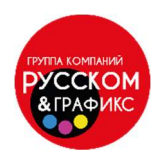

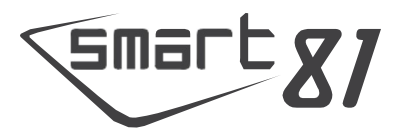

Начало новой, заслуживающей доверие идентификации.

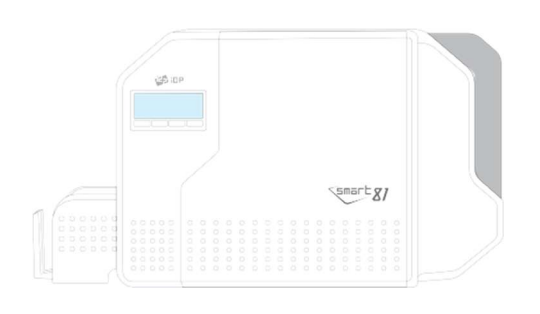

КРАТКОЕ РУКОВОДСТВО ПО ЗАПУСКУ ПРИНТЕРА

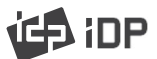

Smart 81

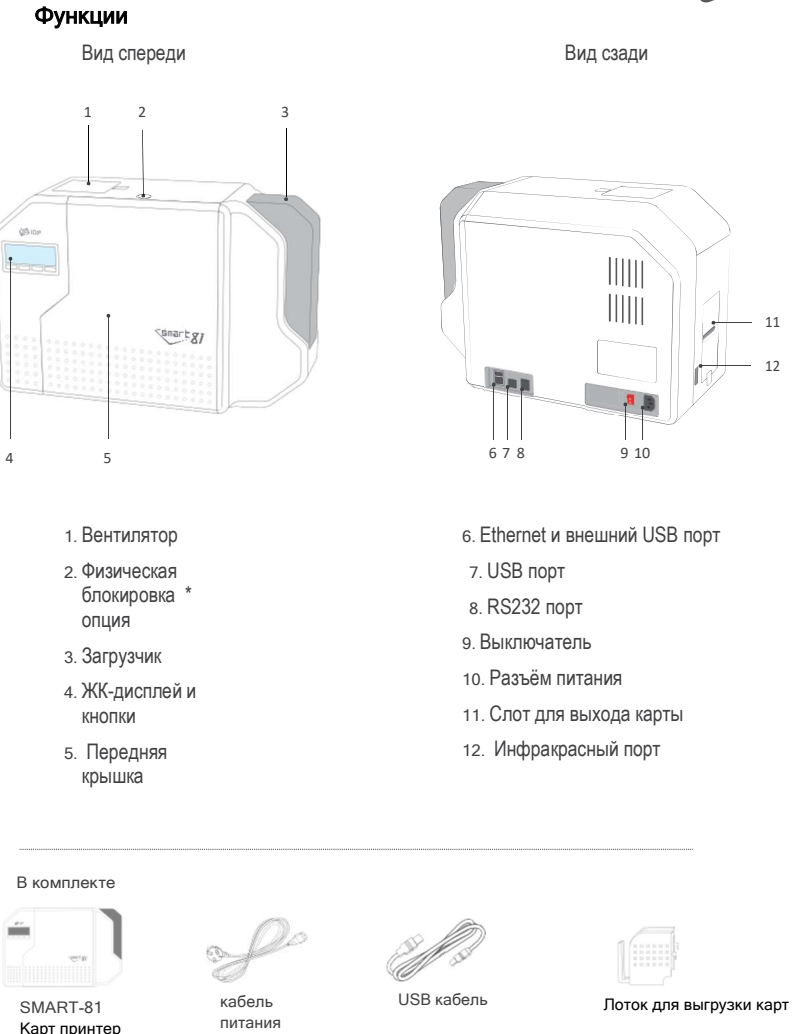

SMART-81 Карт принтер

Держатель картриджа цветной ленты (в принтере)

Держатель картриджа плёнки для термоперенос а (в принтере)

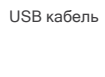

Защитная

крышка для кабеля

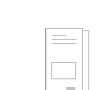

Краткое руководство

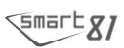

## Дисплей и кнопки

SMART-81D

На лицевой стороне SMART-81 находится ЖКдисплей и 4 кнопки. Пользователи могут проверить состояние принтера и изменить различные настройки принтера.

Иконки на ЖК-дисплее отображают оставшееся количество плёнки для термопереноса или цветной ленты и статус.

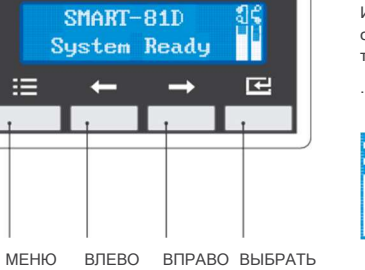

å 100% 50% 0% Not Found

※ Пожалуйста, обратитесь к "Руководству пользователя" для настройки меню на ЖК -дисплее. Установка принтера

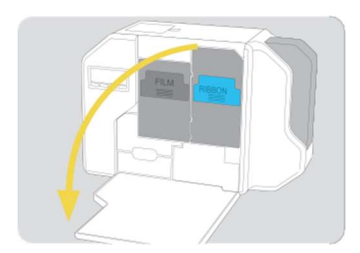

1. Откройте переднюю крышку принтера.

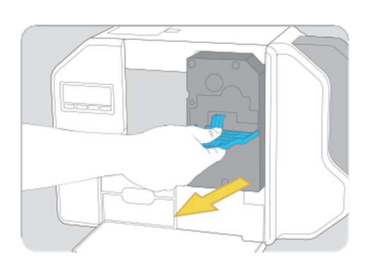

3. Возьмитесь за крышку держателя картриджа с цветной пленкой, потяните и извлеките его.

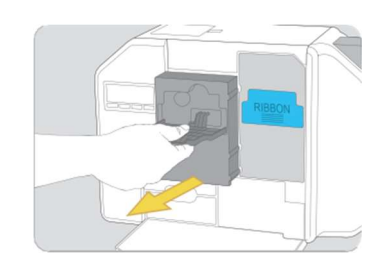

Возъмитесь за крышку держателя картриджа с пленкой для термопереноса, потяните и извлеките ero.

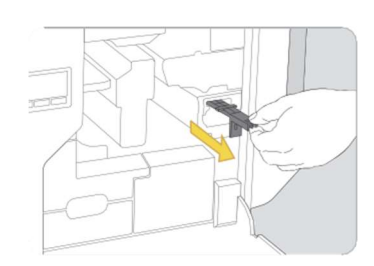

4. Возьмитесь за картридж с чистящим роликом, потяните и извлеките его.

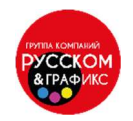

Smart 81

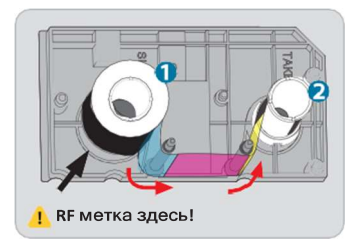

5. Установите катушку с лентой на держатель катушки в картридже до щелчка.

Протяните ленту вокруг двух осей, следуя стрелке на рисунке и установите приёмную катушку на держатель до щелчка.

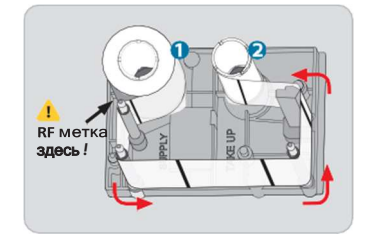

7. Установите катушку с плёнкой для термопереноса на держатель катушки в картридже до щелчка. Протяните ленту вокруг четырёх осей, следуя стрелке на рисунке и установите приёмную катушку на держатель до щелчка.

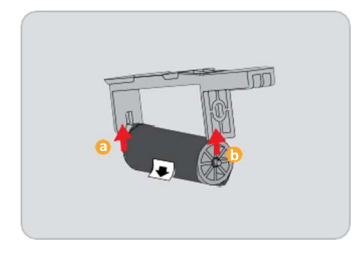

9. Правильно установите чистящий ролик а, b.

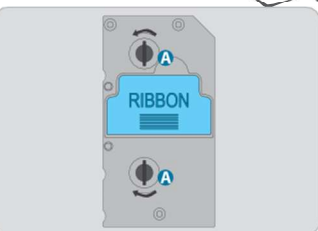

 Отрегулируйте натяжение установленной ленты в направлении стрелки с помощью Рукоятки НАТЯЖЕНИЯ на передней стороне держателя картриджа с лентой.

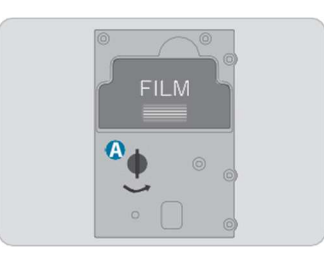

8.Отрегулируйте натяжение установленной плёнки для термопереноса в направлении стрелки с помощью Рукоятки натяжения на передней стороне держателя картриджа с плёнкой.

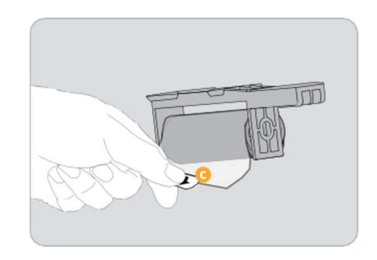

10. Снимите защитную пленку с чистящего ролика

Подающая катушка должна быть установлена стороной с меткой к поверхности картриджа.

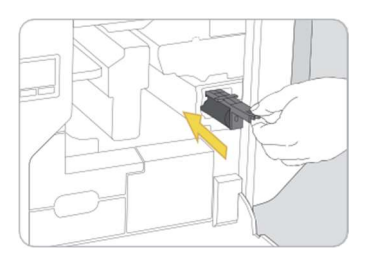

11. Вставьте чистящий ролик в принтер.

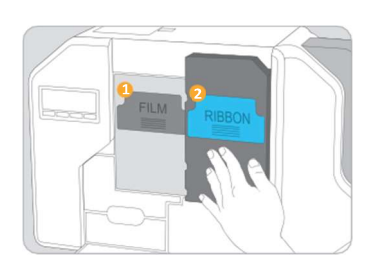

 Сначала вставьте держатель картриджа с плёнкой для термопереноса, затем вставьте держатель картриджа с цветной лентой.

 Ж Держатель картриджа должен быть плотно установлен в принтер до упора.

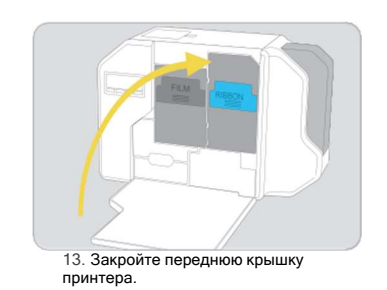

Seart 8/

14.Откройте крышку загрузчика по направлению стрелки

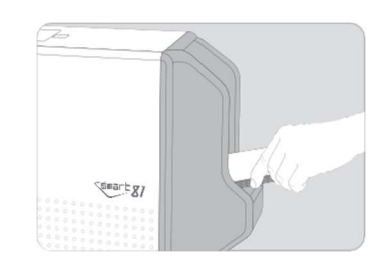

15. Вставьте пустую карту и закройте крышку загрузчика.

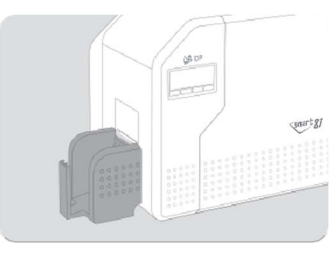

16. Установите лоток для выгрузки карт.

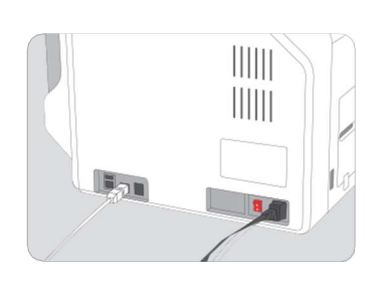

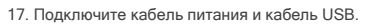

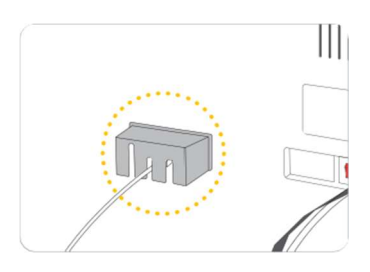

18. Установите защитную крышку для кабеля.

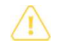

Не подключайте USB-кабель к компьютеру и не включайте принтер в это время, так как это может помешать правильной установке драйвера. Во время выполнения установки драйвера программа пришлёт запрос на включение принтера.

Отсканируйте QR-код, чтобы загрузить драйвер принтера и ПО.

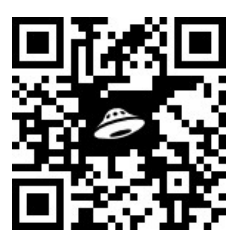

## II. Установка драйвера принтера

Smart 81

| ⊢ → G www.id   | p-corp.com<br>Pranate Comp        |
|----------------|-----------------------------------|
| Support        | Download                          |
| a contrast     | Q, pyatriet buys                  |
| °40            | There open classic                |
| Ordes: Imaging | Ortvor                            |
| Ramado Suparan | Printer Driver SWART &1 ter Windo |

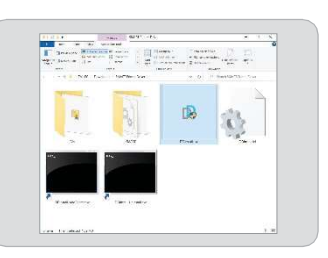

1. Отсканируйте QR код или перейдите на сайт <u>www.russcomcard.ru</u> и найдите «Driver» в меню «DDinstall.exe». Загрузите «SMART-81 Printer Driver». Извлеките драйвер и все его компоненты (Extract All) из ZIP-файла и сохраните его на своем ПК. Не устанавливайте драйвер из программы ZIP.

| Der Account Costrol                                                      |                      | 3 |
|--------------------------------------------------------------------------|----------------------|---|
| Do you want to allow the<br>changes to your device                       | nis app to make<br>? |   |
| Card Printer Driver                                                      | Installer            |   |
| Verified publisher: IDP Co., Ltd.<br>File origin: Hard drive on this con | npuler               |   |
| Show more details                                                        |                      |   |
| 144.0                                                                    | No                   |   |

3. Если появится окно "User Account Control", нажмите "Yes"

В зависимости от настроек вашего компьютера вам может быть предложено ввести учетные данные локального администратора для авторизации установки драйвера.

| 59 Jilited                                                                                                    |                | 1       |
|----------------------------------------------------------------------------------------------------|----------------|---------|
|                                                                                                    |                |         |
| Dok for                                                                                                    | 2              |         |
| Centra Contra Co |                |         |
| The star preparency or system for the                                                                                                    | ne resultators |         |
| Pasada har                                                                                                    |                |         |
|                                                                                                    | ~~~            | - 10-10 |

5. Нажмите «Далее», чтобы установить пакет драйверов принтера.

 Перейдите к извлеченным файлам и дважды щелкните файл для начала установки.

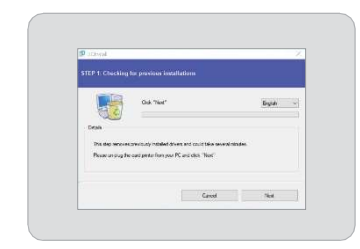

 Чтобы изменить язык с английского по умолчанию на другой, нажмите «Далее».
Этот процесс может занять некоторое время.

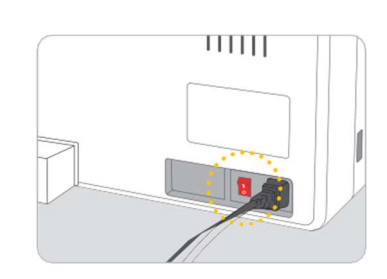

6. Подключите кабель USB к ПК и включите принтер, нажав кнопку вкл/выкл, как показано на рисунке во время шага 7. Подсоедините USB-кабель к компьютеру до включения принтера.

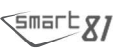

| D JUnited                                                             |                                  |               |
|-----------------------------------------------------------------------|----------------------------------|---------------|
|                                                                       |                                  |               |
| Denis<br>Denis<br>Transpiterati Na prete de<br>Transpitera Una ordeno | ead USB Son O TOD 19 Normals<br> | yat<br>equent |
|                                                                       |                                  |               |

7. В случае USB-подключения нажмите «Далее».и перейдите к шагу 9. Если вы планируете настроить SMART-81 в качестве сетевого устройства, пожалуйста перейдите к шагу 8.

|     | STEP 1 : Plug                           | n vour cant pri                                            | ster.                       |                               |              |       |      |
|-----|-----------------------------------------|------------------------------------------------------------|-----------------------------|-------------------------------|--------------|-------|------|
|     | Daak<br>Daak<br>Tix ees ee<br>Peere pig | Hart a COS P Na<br>Passe select a cart<br>EXP Second act o | took Niche<br>pekter.<br>OK | Serie<br>1927 (G-92)<br>Canod | *            |       |      |
| Kou | thursu                                  | 22114                                                      |                             |                               | Nex<br>10 TU | 1311/ | 11/2 |

8, Найдите принтер для карт SMART-81, подключенный к сети. После выбора нажмите «ОК» и нажмите «Далее». Если принтер не найден, пожалуйста, настройте параметры сети, обратившись к «Руководству пользователя».

| JJiotel                                                                |                       |                                            |
|------------------------------------------------------------------------|-----------------------|--------------------------------------------|
|                                                                        |                       |                                            |
| Datas<br>Theory path the path date<br>Page pig is date with a cal part | f (of C) TELEP Resour | ()()<br>()()()()()()()()()()()()()()()()() |
|                                                                        | Lens.                 | - Oree                                     |

9. Нажмите «Закрыть» после завершения установки.

| i salawa       |                                                                                                    |        |
|----------------|----------------------------------------------------------------------------------------------------|--------|
|                | ··· IDP SMART-61 Card Printer                                                                                                    |        |
|                |                                                                                                    |        |
| Taxantes       | Strange ka                                                                                                    |        |
|                | Contrast Inc.                                                                                                    |        |
| = our          |                                                                                                    |        |
| 10 Fermitenter | "www.kp                                                                                                    |        |
| • * ****       | and the second second se | Care - |
| 1              | deline .                                                                                                    |        |
| # 42K          | 12.052                                                                                                    |        |
| 4 xmxx         |                                                                                                    |        |
| 9              | For Tax Tax Annual State                                                                                                    |        |
|                |                                                                                                    |        |
| X rout t       | Tritor preparate                                                                                                    | 8      |
| a treatment    |                                                                                                    |        |
| 5 ALL-184 -    | (RB) and rate<br>The descent products and the second second                                                                                                    | e      |
|                | generation of the second                                                                                                    | 144    |

10. Откройте панель управления Windows и выберите «Устройства и принтеры». Щелкните правой кнопкой мыши «IDP SMART-81 Card Printer» и выберите «Printer Properties»

(свойства принтера). Ж В некоторых установках Windows 10 настройки принтеров доступны в разделе «Сканеры и принтеры» на панели управления Windows.

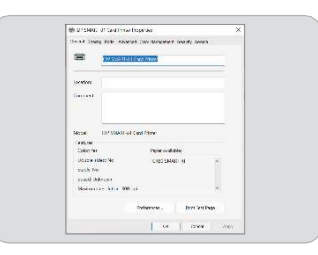

11. Выберите вкладку «Общие» и нажмите «Печать тестовой страницы», чтобы распечатать тестовую карту

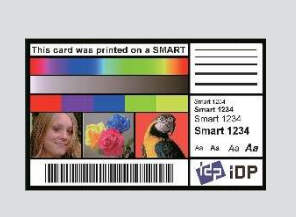

12. Сравните распечатанную тестовую карту с изображением на рисунке.

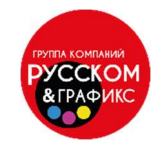

ООО «Русском-Группа Компаний» +7(495) 785-58-11 www.russcomcard.ru

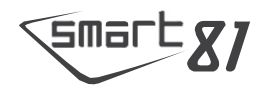

Начало новой, заслуживающей доверие идентификации.

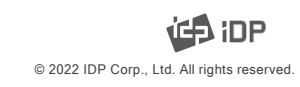